## ①Wi-Fiの設定画面を開く

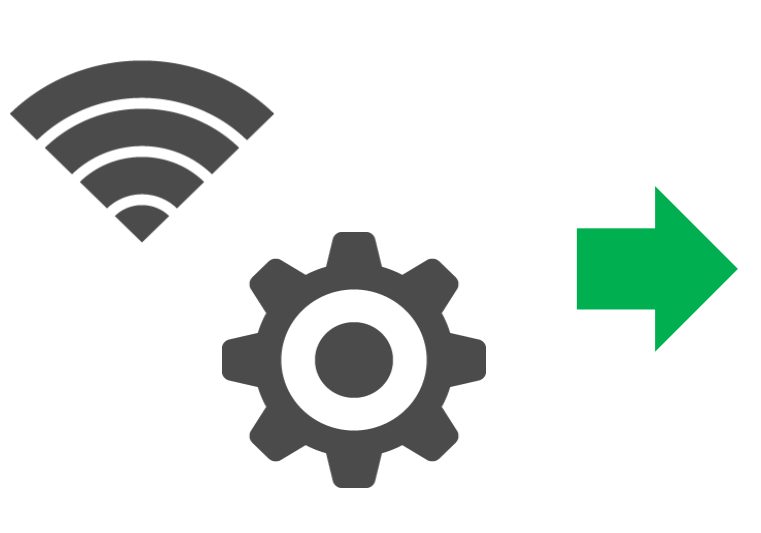

| <b>迭</b> がし 按 就 9 る |                         |                    |     |
|---------------------|-------------------------|--------------------|-----|
|                     | ÷                       | Wi-Fi              | ٩   |
|                     |                         | Wi-Fi の使用          | •   |
|                     | •                       | B.Cak-G2ADC        | â   |
|                     | ▼                       | Kamikawa-Syougai   | â   |
|                     | ▼                       | Kamikawa_FREE_WiFi | Ô   |
|                     | ۲                       | Eoffold A 0400     | Â   |
|                     | $\overline{\mathbf{v}}$ | 125-006-4680-4     | Â   |
|                     | $\overline{\mathbf{v}}$ | 12600m 546008 2    | Ê   |
|                     | $\overline{\mathbf{v}}$ | 2600m 546008 S     | Ê   |
|                     | +                       | ネットワークを追加          |     |
|                     |                         |                    | À 🌣 |

②SSID(Kamikawa\_FREE\_WiFi)を

治セレオン

## ③パスワードを入力 各施設内に掲示※されています

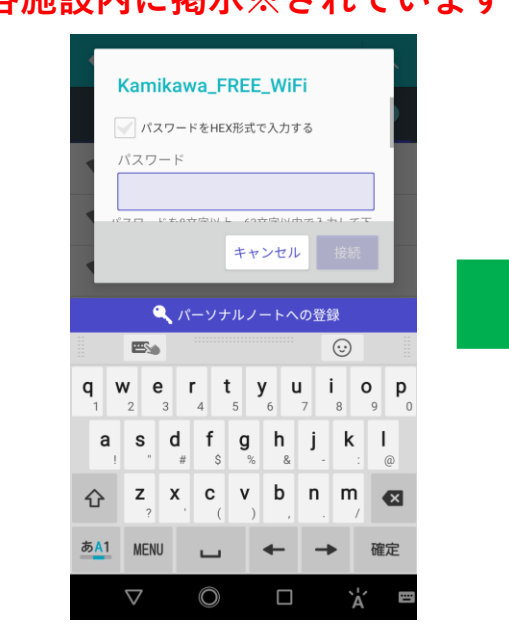

⑥神川町ホームページが初期表示 され、接続開始

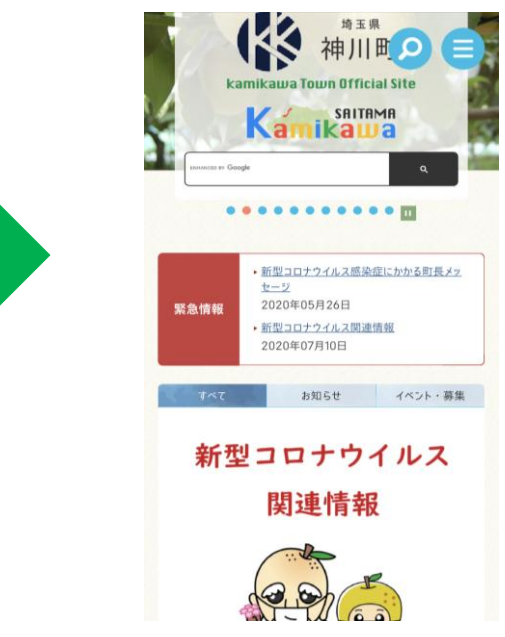

④□の箇所をタップ

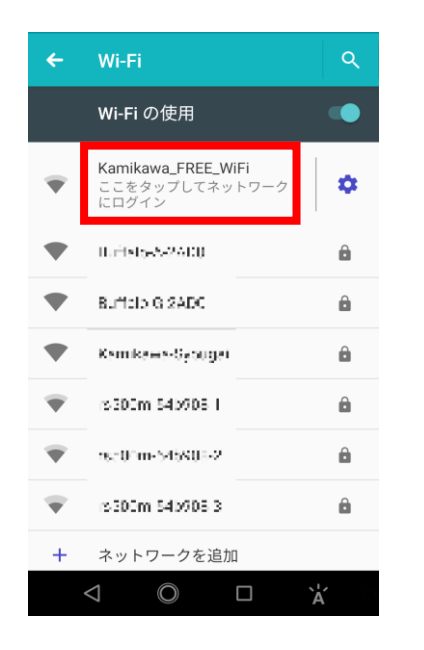

⑤インターネットに接続するを選択

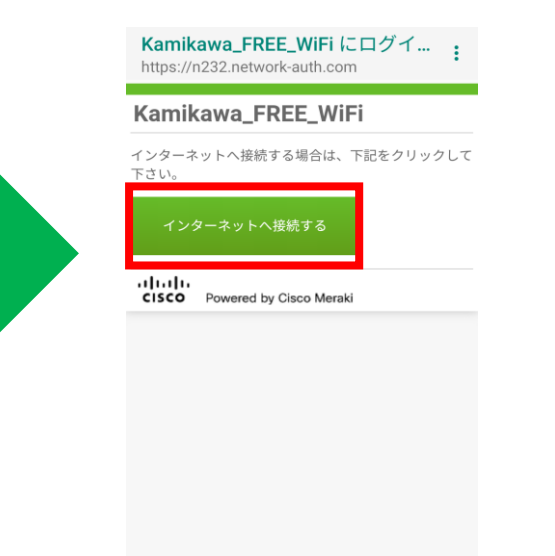